## Tehtävä 6.22 GeoGebralla

- 1. Avaa mittausaineisto GeoGebratiedostosta.
- 2. Aukaise taulukkolaskenta-näkymä.
- 3. Tarkista, että vaaka-akselille tuleva suure on vasemmanpuolisessa sarakkeessa.
- 4. Sulje algebra-ikkuna, jos et halua mittauspisteiden nimiä näkyviin.
- 5. Valitse kaikki mittaustulokset (maalaa siniseksi).
- 6. Valitse hiiren oikealla painikkeella "Luo" ja "Pistelista" (tai käytä ylävalikon painiketta).
- 7. Ensimmäisen pistelistan nimi on oletuksena l1.
- 8. Sulje Taulukkolaskenta ja valitse näkyväksi Algebra-ikkuna ja Piirtoalue.

| $\Leftrightarrow$ |          |                                                   |                                             | Tiedosto                            |
|-------------------|----------|---------------------------------------------------|---------------------------------------------|-------------------------------------|
|                   | А        | В                                                 | С                                           | 🖍 Muokkaa                           |
| 1                 | V (ml)   | m (g)                                             |                                             | 🔿 Näkymät                           |
| 2                 | :        | 9.6                                               |                                             | <ul> <li>Nävtä</li> </ul>           |
| 3                 | :        | 3 20.6                                            |                                             |                                     |
| 4                 |          | 30.2                                              |                                             | /√ ⊔Algebra                         |
| 5                 |          | 39.4                                              |                                             | x= □CAS                             |
| 6                 |          | 49.2                                              |                                             |                                     |
| /                 | 8.       | 58./                                              |                                             |                                     |
| 0                 | 9.:      | 08.0                                              |                                             | ▲ □3D-piirtoalue                    |
| 9                 | 1        | 976                                               |                                             | Taulukkolaskenta                    |
| 11                | 13       | . 07.0<br>5 97.2                                  |                                             |                                     |
| 12                | 10.      | 5 106 5                                           |                                             |                                     |
| 13                | 1        | 115.9                                             |                                             | Length □Konstruktion vaiheet        |
| 14                | 17.5     | 5 125.6                                           |                                             | □Syöttökenttä                       |
| 15                | 18.      | 5 135                                             |                                             | □Piirroksen vaihe                   |
| 16                |          |                                                   |                                             |                                     |
| 17                |          |                                                   | <br>                                        | Päivitä näkymät                     |
| 18                |          | A2:B29                                            |                                             | Laske uudestaan kaikki objektit     |
| 19                | <b>(</b> | Kopioi                                            |                                             | 🌣 Asetukset                         |
| 20                | n        | Liitä                                             |                                             | ⅔ Tvökalut                          |
| 21                | ×        | Leikkaa                                           |                                             |                                     |
| 22                |          | Poista objektit                                   | Lista                                       | ⑦ Apu ja palaute                    |
| 23                |          |                                                   | Pistelista                                  | <ul> <li>Kirjaudu sisään</li> </ul> |
| 24                | +        | Luo ›                                             | Matriisi                                    |                                     |
|                   |          | Näytä nimi<br>Tallenna taulukkoon<br>Ominaisuudet | Taulu<br>Avoin murtoviiva<br>Operaatiotaulu |                                     |

- Skaalaa akseleita niin, että mittauspisteet tulevat näkyviin. ("Siirrä piirtoaluetta"-toiminnolla voit venyttää tai kutistaa akselien jaotusta. Akselien kohdalla kursori muuttuu kaksipäiseksi nuoleksi.)
- 9. Sovita sopiva suora tai funktio kirjoittamalla syöttökenttään komento sovitasuora(l1) tai sovitapolynomi(l1,1)
- 10. Lisää akselien otsikot toiminnolla "Lisää teksti"
- 11. Voit laittaa myös suoran lausekkeen näkyviin suoran asetuksista (Perusominaisuudet, Näytä nimi: Arvo).

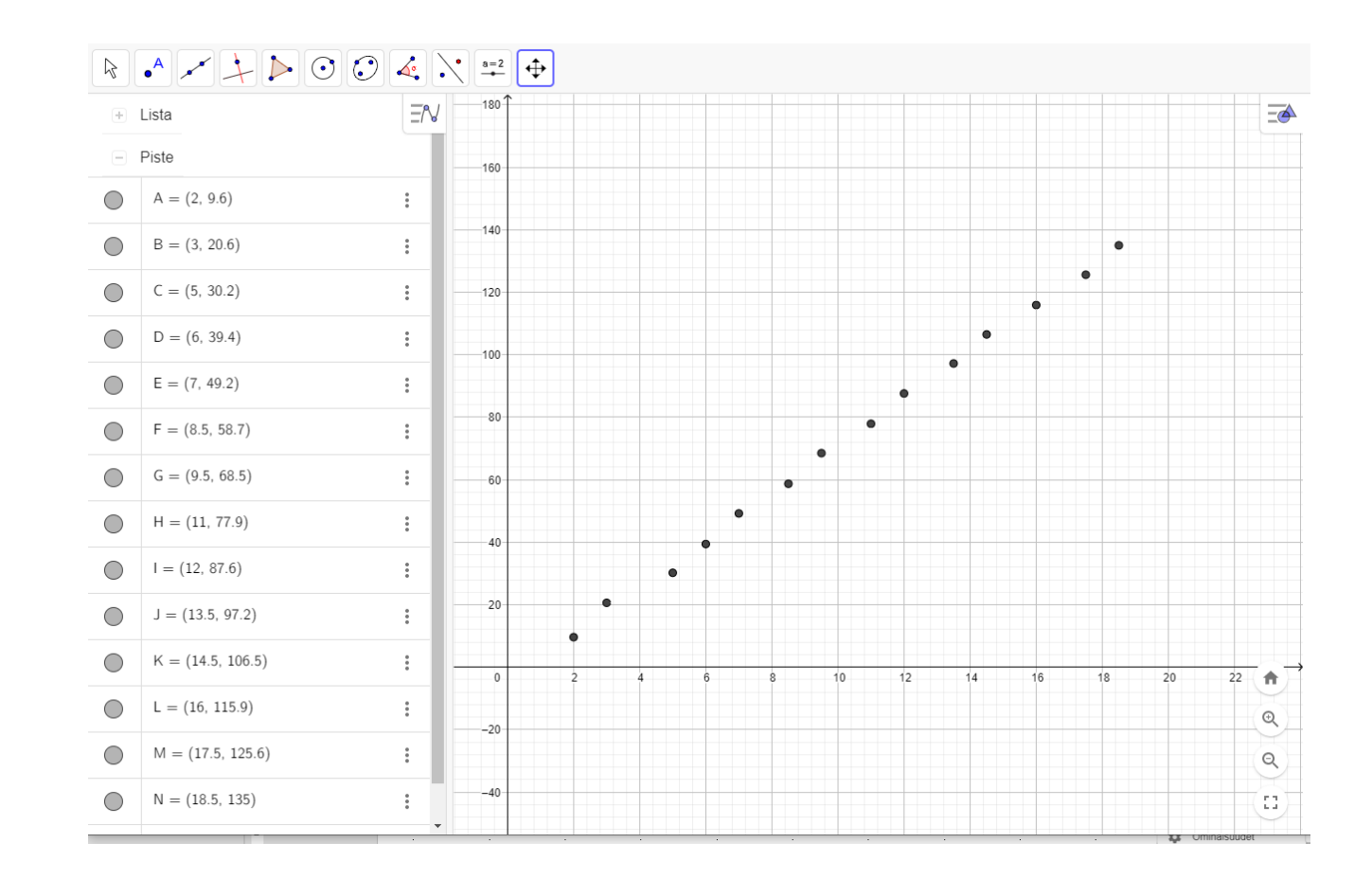

**6.22**.

a) Kuvaaja ohessa.

**b)** Massa m on suoraan verrannollinen tilavuuteen V kaavan  $m = \rho V$  mukaisesti.

Verrannollisuuskerroin eli sovitussuoran fysikaalinen kulmakerroin  $\rho$  on tiheys.

Kulmakertoimen yksikkö on pystyakselin yksikkö jaettuna vaaka-akselin yksiköllä eli tässä tapauksessa  $\frac{g}{ml}$ .

Siis tiheys on mittauksen perusteella

$$\rho = 7,55 \frac{\text{g}}{\text{ml}} \approx 7,6 \frac{\text{kg}}{\text{dm}^3}.$$

Huom. Sovitussuoran vakiotermi johtuu mittauksen epätarkkuudesta.

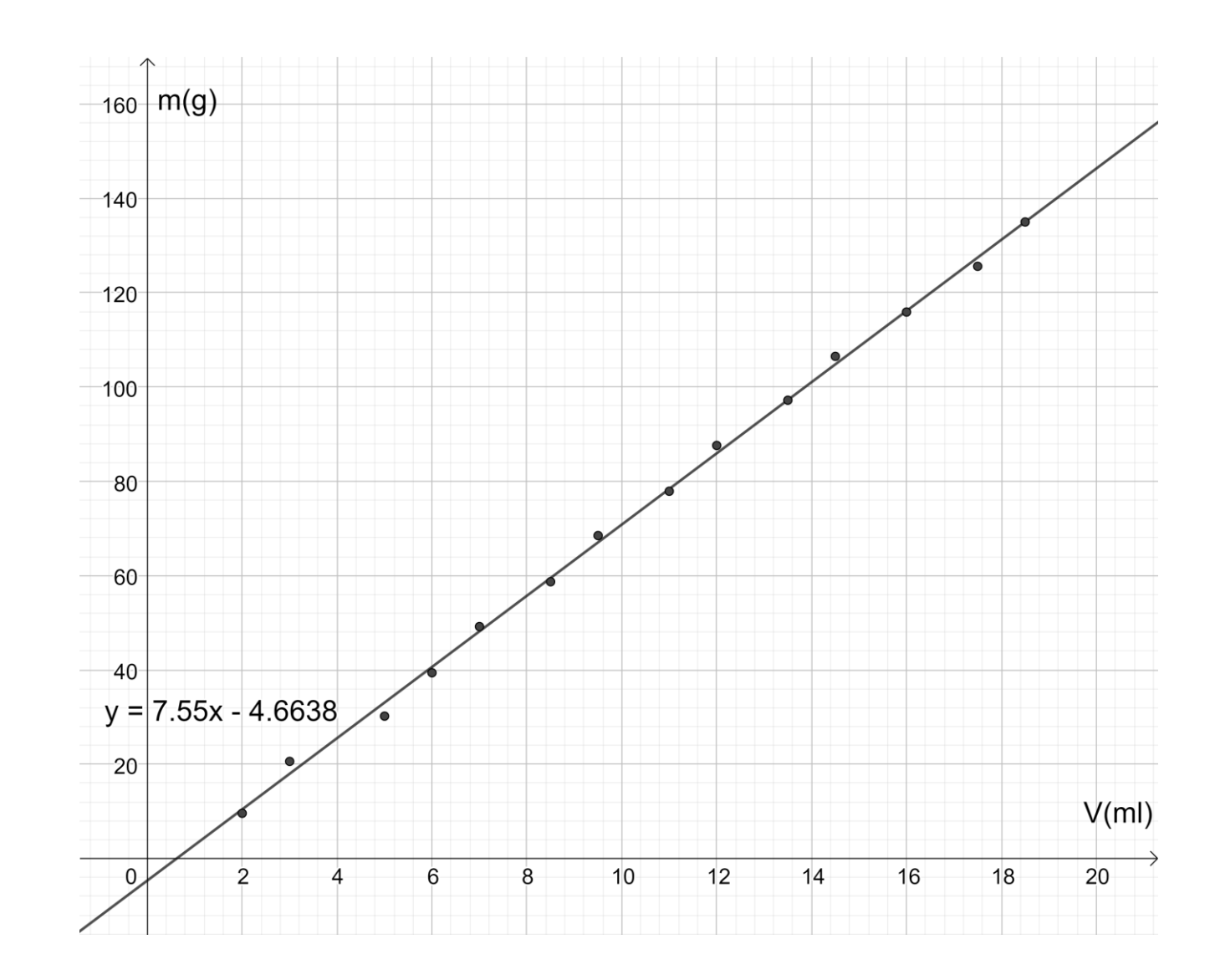

c) Tilavuus voidaan määrittää upottamalla rautanaula mittalasissa olevaan veteen ja päättelemällä veden pinnan noususta tilavuuden muutos. (Voidaan myös käyttää ylivuotoastiaa.)